# IPSEC VPN MIT CALLBACK (IP-ADRESSE IM B/D-KANAL)

Copyright <sup>©</sup> 24. Juni 2005 Funkwerk Enterprise Communications GmbH Bintec Workshop Version 0.9

| Ziel und Zweck                                                  | Dieses Dokument ist Teil des Benutzerhandbuchs zur Installation und Konfiguration von Bintec-Gate-<br>ways ab Software-Release 7.1.4. Für neueste Informationen und Hinweise zum aktuellen Software-<br>Release sollten Sie in jedem Fall zusätzlich unsere <b>Release Notes</b> lesen – insbesondere, wenn Sie<br>ein Software-Update zu einem höheren Release-Stand durchführen. Die aktuellsten <b>Release Notes</b><br>sind zu finden unter www.funkwerk-ec.com. |                                                                                                    |  |
|-----------------------------------------------------------------|----------------------------------------------------------------------------------------------------|----------------------------------------------------------------------------------------------------|--|
| Haftung                                                         | Der Inhalt dieses Handbuchs wurde mit größter Sorgfalt erarbeitet. Die Angaben in diesem Handbuch<br>gelten jedoch nicht als Zusicherung von Eigenschaften Ihres Produkts. Funkwerk Enterprise Commu-<br>nications GmbH haftet nur im Umfang ihrer Verkaufs- und Lieferbedingungen und übernimmt keine<br>Gewähr für technische Ungenauigkeiten und/oder Auslassungen.                                                                                               |                                                                                                    |  |
|                                                                 | Die Informationen in diesem Handbuch können ol<br>formationen sowie <b>Release Notes</b> für Bintec-Gate                                                                                                    | hne Ankündigung geändert werden. Zusätzliche In-<br>eways finden Sie unter www.funkwerk-ec.com                                                                                                    |  |
|                                                                 | Als Multiprotokollgateways bauen Bintec-Gatewa<br>WAN-Verbindungen auf. Um ungewollte Gebühre<br>überwachen. Funkwerk Enterprise Communicatio<br>tenverlust, ungewollte Verbindungskosten und Sch<br>Produkts entstanden sind.                                                                                                    | ays in Abhängigkeit von der Systemkonfiguration<br>en zu vermeiden, sollten Sie das Produkt unbedingt<br>ens GmbH übernimmt keine Verantwortung für Da-<br>häden, die durch den unbeaufsichtigten Betrieb des |  |
| Marken                                                          | Bintec und das Bintec-Logo sind eingetragene Warenzeichen der Funkwerk Enterprise Communicati ons GmbH.                                                                                                    |                                                                                                    |  |
|                                                                 | Erwähnte Firmen- und Produktnamen sind in der<br>bzw. Hersteller.                                                                                                    | Regel Warenzeichen der entsprechenden Firmen                                                                                                    |  |
| Copyright                                                       | Alle Rechte sind vorbehalten. Kein Teil dieses Handbuchs darf ohne schriftliche Genehmigung der Fir-<br>ma Funkwerk Enterprise Communications GmbH in irgendeiner Form reproduziert oder weiterverwer-<br>tet werden. Auch eine Bearbeitung, insbesondere eine Übersetzung der Dokumentation, ist ohne<br>Genehmigung der Firma Funkwerk Enterprise Communications GmbH nicht gestattet.                                                                             |                                                                                                    |  |
| Richtlinien und Normen                                          | Bintec-Gateways entsprechen folgenden Richtlinie                                                                                                    | en und Normen:                                                                                                    |  |
|                                                                 | R&TTE-Richtlinie 1999/5/EG                                                                                                    |                                                                                                    |  |
|                                                                 | CE-Zeichen für alle EU-Länder                                                                                                    |                                                                                                    |  |
|                                                                 | Weitere Informationen finden Sie in den Konformit                                                                                                    | tätserklärungen unter www.funkwerk-ec.com.                                                                                                    |  |
| Wie Sie Funkwerk Enterprise<br>Communications GmbH<br>erreichen | Funkwerk Enterprise Communications GmbH<br>Südwestpark 94<br>D-90449 Nürnberg<br>Deutschland<br>Telefon: +49 180 300 9191 0                                                                                                    | Bintec France<br>6/8 Avenue de la Grande Lande<br>F-33174 Gradignan<br>Frankreich<br>Telefon: +33 5 57 35 63 00                                                                                               |  |
|                                                                 | Fax: +49 180 300 9193 0<br>Internet: www.funkwerk-ec.com                                                                                                    | Fax: +33 5 56 89 14 05<br>Internet: www.bintec.fr                                                                                                    |  |

| 1 | Einle | itung                                          |
|---|-------|------------------------------------------------|
|   | 1.1   | Szenario                                       |
|   | 1.2   | Voraussetzungen 3                              |
| 2 | Konfi | iguration des ISDN Interfaces5                 |
| 3 | Konfi | iguration der Internetverbindung (WAN Partner) |
| 4 | Konfi | iguration der IPSec Verbindung                 |
|   | 4.1   | Konfiguration des IPSec Peers9                 |
|   | 4.2   | Konfiguration des virtuellen Interfaces        |
|   | 4.3   | Konfiguration des ISDN Callback Mechanismus    |
|   | 4.4   | Konfiguration der Parameter für IPSec Phase 1  |
| 5 | Ergel | bnis 17                                        |
|   | 5.1   | Test der Verbindung und des ISDN Callback      |
|   | 5.2   | Konfigurationsschritte im Überblick 19         |

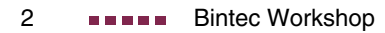

## 1 Einleitung

Im Folgenden wird die Konfiguration des IPSec Callback mit Übermittlung der IP-Adresse im B/D-Kanal anhand von zwei Bintec VPN Access 25 Gateways (Software Version 7.1.6 Patch 3) beschrieben. Diese Funktion steht erst seit Firmware Version 7.1.4 zur Verfügung. Dadurch können dynamisch zugewiesene IP-Adressen im B/D Kanal übertragen werden.

## 1.1 Szenario

Eine Filiale eines Unternehmens soll über einen IPSec Tunnel mit der Zentrale verbunden werden. Für die Internetverbindung steht sowohl in der Filiale als auch in der Zentrale ein ISDN Anschluss zur Verfügung. Beide Geräte erhalten ihre IP-Adresse dynamisch vom ISP.

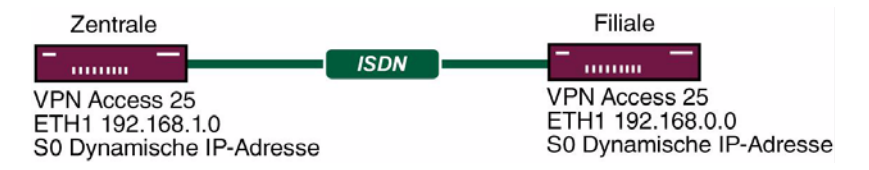

### 1.2 Voraussetzungen

- Zwei Bintec VPN Access 25 Gateways.
- Mindestens Firmware Version 7.1.4.
- Pro Bintec VPN Access 25 Gateway ein ISDN S0 Anschluss.
- Verbinden Sie Ihr LAN mit dem Interface ETH1 Ihres Gateways.
- ISDN Internetverbindung.

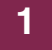

## 2 Konfiguration des ISDN Interfaces

Sie müssen das Incoming Call Answering so konfigurieren, dass bei einem Anruf auf eine bestimmte Nummer diese für den ISDN Callback verwendet wird.

Gehen Sie zu ISDN S0 → Incoming Call Answering → ADD.

| VPN Access 25 Setup Tool<br>[SLOT 0 UNIT 4 ISDN BRI][INCOMING][EE | DIT]                  | BinTec Access Networks GmbH<br>vpn25 |
|-------------------------------------------------------------------|-----------------------|--------------------------------------|
| Item<br>Number<br>Mode                                            | IPSec<br>100<br>right | to left                              |
| Bearer                                                            | any                   |                                      |
|                                                                   |                       |                                      |
| SAVE                                                              |                       | CANCEL                               |
| Use <space> to select</space>                                     |                       |                                      |

Folgende Felder sind relevant:

| Feld   | Bedeutung                                                      |
|--------|----------------------------------------------------------------|
| Item   | Dienst, für den diese Nummer verwendet wer-<br>den soll.       |
| Number | Rufnummer für den Dienst.                                      |
| Mode   | Art der Nummernüberprüfung.                                    |
| Bearer | Soll auf einen Sprach-, Datenanruf oder beide reagiert werden. |

Tabelle 2-1: Relevante Felder in ISDN S0 → INCOMING CALL ANSWERING → ADD

Gehen Sie folgendermaßen vor, um die notwendigen Einstellungen festzulegen:

- Wählen Sie unter ITEM IPSec.
- Tragen Sie unter **NUMBER** die gewünschte Rufnummer ein, z.B. 100.
- Wählen Sie unter *Mode right to left*

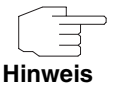

2

Sollte sich Ihr Gateway an einem Point-to-Point ISDN Anschluss befinden, ist es eventuell erforderlich *left to right* zu wählen!

- Wählen Sie unter **Bearer** any.
- Bestätigen Sie Ihre Einstellungen mit SAVE.

Sie haben nun konfiguriert, das das Gateway Anrufe über die Nummer 100 für IPSec verwendet.

# 3 Konfiguration der Internetverbindung (WAN Partner)

Verwenden Sie dazu das Bintec Handbuch oder die Bintec FAQs.

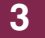

# 4 Konfiguration der IPSec Verbindung

Dieses FAQ beschreibt die für die Einrichtung des ISDN Callback relevanten Konfigurationsschritte. Genauere Erläuterungen zum Einrichten einer IPSec Verbindung finden Sie im Bintec Handbuch oder den entsprechenden FAQs.

## 4.1 Konfiguration des IPSec Peers

#### ■ Gehen Sie zu IPSEC → Configure Peers → APPEND.

| VPN Access 25 Setup Tc<br>[IPSEC] [PEERS] [EDIT] :          | ol<br>Configure          | Peer | Binte   | ec Access | Networks GmbH<br>vpn25 |
|-------------------------------------------------------------|--------------------------|------|---------|-----------|------------------------|
| Description:<br>Admin Status:<br>Peer Address:<br>Peer IDs: | Filiale<br>up<br>Filiale | Oper | Status: | dormant   |                        |
| Pre Shared Key:                                             | *                        |      |         |           |                        |
| IPSec Callback ><br>Peer specific Settings >                |                          |      |         |           |                        |
| Virtual Interface: yes<br>Interface IP Settings >           |                          |      |         |           |                        |
|                                                             |                          |      |         |           |                        |
| SAVE                                                        |                          |      | CANC    | EL        |                        |
| Enter string, max length = 255 chars                        |                          |      |         |           |                        |

Folgende Felder sind relevant:

| Feld         | Bedeutung                             |
|--------------|---------------------------------------|
| Description  | Frei wählbare Beschreibung des Peers. |
| Peer Address | IP-Adresse der Gegenstelle.           |
| Peer IDs     | Identität (Name) der Gegenstelle.     |

| Feld              | Bedeutung                                          |
|-------------------|----------------------------------------------------|
| Pre Shared Key    | Geheimer Schlüssel für die IPSec Aushand-<br>lung. |
| Virtual Interface | Virtuelle Interfaces können verwendet werden.      |

Tabelle 4-1: Relevante Felder in **IPSEC → Configure Peers → APPEND** 

Gehen Sie folgendermaßen vor, um die notwendigen Einstellungen festzulegen:

- Tragen Sie unter **PEER ADDRESS** einen Namen ein, z.B. Filiale.
- Tragen Sie einen **Pre Shared Key** ein, z.B. test.
- Wählen Sie unter VIRTUAL INTERFACE z.B. yes.
- Bestätigen Sie Ihre Einstellungen mit SAVE.

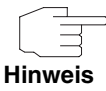

Der **PRE SHARED KEY** sollte im Wirkbetrieb mindestens 25 bis 30 Zeichen lang sein und keine bekannten Wörter oder Zahlenkombinationen enthalten. Es sollten am besten Groß- und Kleinschreibung, Zahlen und Sonderzeichen in zufälligem Wechsel eingesetzt werden.

Sie haben nun die Grundeinrichtung eines IPSec Peers abgeschlossen.

## 4.2 Konfiguration des virtuellen Interfaces

■ Gehen Sie zu IPSEC → Configure Peers → Entsprechender Peer → Interface IP-Settings → Basic IP-Settings.

| VPN Access 25 Setup Tool<br>[IPSEC] [PEERS] [EDIT] [IP] [BASIC] : | Bintec Access Networks GmbH<br>IP-Settings (Zentrale) vpn25 |
|-------------------------------------------------------------------|-------------------------------------------------------------|
| IP Transit Network                                                | no                                                          |
| Local IP Address                                                  | 192.168.1.1                                                 |
| Default Route                                                     | no                                                          |
| Remote IP Address<br>Remote Netmask                               | 192.168.0.0<br>255.255.255.0                                |
| SAVE                                                              | CANCEL                                                      |
| Use <space> to select</space>                                     |                                                             |

Folgende Felder sind relevant:

| Feld               | Bedeutung                                                                |
|--------------------|--------------------------------------------------------------------------|
| IP Transit Network | Soll ein Transitnetzwerk verwendet werden.                               |
| Local IP Address   | Lokale IP-Adresse des virtuellen Interfaces.                             |
| Default Route      | Soll das virtuelle Interface als Default Gateway verwendet werden.       |
| Remote IP Address  | IP-Adresse oder Netzwerk, das über den Tun-<br>nel erreicht werden soll. |
| Remote Netmask     | Netzmaske des Hosts oder des Netzwerks.                                  |

 Tabelle 4-2:
 Relevante Felder in IPSEC → Configure Peers → Entsprechender

 Peer → Interface IP-Settings → Basic IP-Settings

Gehen Sie folgendermaßen vor, um die notwendigen Einstellungen festzulegen:

- Wählen Sie unter **IP TRANSIT NETWORK** no.
- Tragen Sie unter Local IP Address Ihr lokale IP-Adresse ein, z.B. 192.168.1.1.
- Wählen Sie unter **DEFAULT ROUTE** no.

- Tragen Sie unter **REMOTE IP ADDRESS** die Netzadresse der Gegenstelle ein, z.B. 192.168.0.0.
- Tragen Sie unter **REMOTE NETMASK** die Netzmaske der Gegenstelle ein, z.B. 255.255.255.0.
- Bestätigen Sie Ihre Einstellungen mit SAVE.

#### ■ Gehen Sie zu IP → Routing.

| VPN Access 25 Setup Tool<br>[IP][ROUTING]: IP Routing                                                                                               | I                                                 | Bintec Access                   | s Networks GmbH<br>vpn25                                  |
|----------------------------------------------------------------------------------------------------|---------------------------------------------------|---------------------------------|-----------------------------------------------------------|
| The flags are: U (Up), D (Dormant), B (Blocked),<br>G (Gateway Route), I (Interface Route),<br>S (Subnet Route), H (Host Route), E (Extended Route) |                                                   |                                 |                                                           |
| Destination Gateway<br>192.168.1.0 192.168.1.1<br>192.168.0.0 192.168.1.1<br>default                                                                | Mask<br>255.255.255.0<br>255.255.255.0<br>0.0.0.0 | Flags Met.<br>0<br>DG 0<br>DI 1 | Interface Pro<br>en0-1 loc<br>Filiale loc<br>Internet loc |
| ADD AD:                                                                                                    | DEXT                                              | DELETE                          | EXIT                                                      |
| Press <ctrl-n>, <ctrl-p> to scroll, <space> tag/untag DELETE, <return> to edit</return></space></ctrl-p></ctrl-n>                                   |                                                   |                                 |                                                           |

Sie sehen, dass in der Routingtabelle ein zusätzlicher Eintrag erstellt worden ist. Durch diesen kann das Netzwerk 192.168.0.0 über das IPSec Interface die Filiale erreichen.

Sie haben nun ein virtuelles IPSec Interface konfiguriert, über das ein entferntes Netzwerk erreicht werden kann.

## 4.3 Konfiguration des ISDN Callback Mechanismus

■ Gehen Sie zu IPSEC → Configure Peers → IPSec Callback.

| VPN Access 25 Setup Tool<br>[IPSEC] [PEERS] [EDIT] [CALLE | Bintec Acc<br>ACK]: ISDN Callback Peer ( | cess Networks GmbH<br>Zentrale) vpn25 |
|-----------------------------------------------------------|------------------------------------------|---------------------------------------|
| ISDN Callback:                                            | both                                     |                                       |
| Incoming ISDN Number:<br>Outgoing ISDN Number:            | 101<br>101                               |                                       |
| Transfer own IP Addre                                     | ss over ISDN: yes                        |                                       |
| Mode : at                                                 | utodetect best possible mod              | e (D or B channel)                    |
|                                                           |                                          |                                       |
|                                                           | SAVE                                     | CANCEL                                |
| Use <space> to select</space>                             |                                          |                                       |

Folgende Felder sind relevant:

| Feld                                 | Bedeutung                                                              |
|--------------------------------------|------------------------------------------------------------------------|
| ISDN Callback                        | Aktiviert bzw. deaktiviert den ISDN Callback.                          |
| Incoming ISDN Number                 | Rufnummer, die ankommt wenn der Peer den Callback anstösst.            |
| Outgoing ISDN Number                 | Rufnummer, die gewählt wird wenn ein ISDN Callback initiiert wird.     |
| Transfer own IP Address<br>over ISDN | Bestimmt, ob die IP-Adresse über ISDN über-<br>tragen wird oder nicht. |
| Mode                                 | Bestimmt, wie die IP-Adresse über ISDN über-<br>tragen wird.           |

Tabelle 4-3: Relevante Felder in **IPSEC -> CONFIGURE PEERS -> IPSEC CALLBACK** 

Gehen Sie folgendermaßen vor, um die notwendigen Einstellungen festzulegen:

- Wählen Sie unter **ISDN CALLBACK** both.
- Tragen Sie unter INCOMING ISDN NUMBER die von der Gegenstelle kommende Rufnummer ein, z.B. 101.
- Tragen Sie unter OUTGOING ISDN NUMBER die Rufnummer ein, unter welcher die Gegenstelle erreichbar ist, z.B. 101.

- Wählen Sie unter TRANSFER OWN IP ADDRESS OVER ISDN yes.
- Wählen Sie unter MODE AUTODETECT BEST POSSIBLE MODE (D or B channel).
- Bestätigen Sie Ihre Einstellungen mit SAVE.

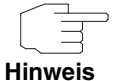

Wenn Sie die IP-Adresse ausschließlich im D-Kanal übermitteln wollen, muss sichergestellt werden, dass LLC (Low Layer Compatibility) und/oder SUBADDR (SubAddress) über das ISDN Netz übertragen werden. Sollte dies nicht der Fall sein, müssen Sie auf eine Übertragung im B-Kanal ausweichen. Den Wert Mode sollten Sie daher auf autodetect best possible mode (D or B channel) setzen, da bei fehlgeschlagener D-Kanal Übertragung alternativ ein B-Kanal aufgebaut wird.

Sie haben nun den ISDN Callback Mechanismus aktiviert, so das beide Seiten ihre IP-Adressen übermitteln und so einen IPSec Tunnel aufbauen können.

## 4.4 Konfiguration der Parameter für IPSec Phase 1

■ Gehen Sie zu IPSEC → IKE (PHASE 1) DEFAULTS → EDIT.

Wählen Sie die gewünschte Konfiguration, z.B. \*autogenerated\*.

| VPN Access 25 Setup Tool<br>[IPSEC][PHASE1][EDIT]                                                                                                    | Bintec Access Networks GmbH<br>vpn25                                                                                                  |
|----------------------------------------------------------------------------------------------------|----------------------------------------------------------------------------------------------------|
| Description (Idx 1)<br>Proposal<br>Lifetime<br>Group<br>Authentication Method<br>Mode<br>Heartbeats<br>Block Time<br>Local ID<br>Local Certificate<br>CA Certificates<br>Nat-Traversal<br>View Proposals ><br>Edit Lifetimes > | <pre>* *autogenerated* 1 (Blowfish/MD5) use default 2 (1024 bit MODP) Pre Shared Keys id_protect none 0 Zentrale none * enabled</pre> |
| SAVE                                                                                                    | CANCEL                                                                                                    |
| Enter string, max length                                                                                                    | = 255 chars                                                                                                    |

#### Folgendes Feld ist relevant:

| Feld | Bedeutung                            |
|------|--------------------------------------|
| Mode | Modus der IPSec Phase 1 Aushandlung. |

Tabelle 4-4: Relevantes Feld in IPSEC -> IKE (PHASE 1) DEFAULTS -> EDIT

Gehen Sie folgendermaßen vor, um die notwendigen Einstellungen festzulegen:

- Wählen Sie als **Mode** id\_protect.
- Konfigurieren Sie die anderen Parameter je nach Ihren Anforderungen.
- Bestätigen Sie Ihre Einstellungen mit SAVE.

| Hinweie  |  |
|----------|--|
| niiiweis |  |

Da durch den ISDN Callback Mechanismus die IP-Adressen ausgetauscht werden, kann hier als Modus "*id\_protect*" gewählt werden. Dadurch erreichen Sie eine höhere Sicherheit bei der Authentifizierung der IPSec Verbindung.

Gehen Sie zurück ins Hauptmenü und sichern Sie zum Abschluss Ihre neue Konfiguration im Flashmemory mit **EXIT** und **SAVE AS BOOT CONFIGURATION AND EXIT**.

4

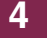

# 5 Ergebnis

## 5.1 Test der Verbindung und des ISDN Callback

Die Verbindung wird von der Zentrale durch einen Ping aufgebaut. Indem Sie auf der Kommandozeile den Befehl debug all eingeben können Sie den Aufbau der Verbindung und den ISDN Callback mitverfolgen.

00:02:28 INFO/INET: dialup if 100001 prot 1 192.168.1.2:2048->192.168.0.2:3420 00:02:28 INFO/INET: dialup if 10001 prot 17 0.0.0.0:500->0.0.0.0:500 00:02:28 DEBUG/PPP: Internet: dial number <00101901929> 00:02:31 DEBUG/PPP: Layer 1 protocol hdlc, 64000 bit/sec 00:02:31 DEBUG/PPP: Internet: set ifSpeed, number of active connections: 0/0/0 00:02:31 DEBUG/PPP: Internet: set ifSpeed, number of active connections: 1/1/1 00:02:31 DEBUG/PPP: Internet: outgoing connection established 00:02:31 INFO/PPP: Internet: local IP address is 213.7.46.137, remote is 62.104.219.41 00:02:31 DEBUG/INET: NAT: new outgoing session on ifc 10001 prot 17 192.168.1.1:4500/213.7.46.137:32769 -> 213.7.0.117:32769 00:02:31 INFO/IPSEC: IPSEC CB - need callback from Peer "Filiale" 00:02:31 INFO/IPSEC: IPSEC CB - trigger callback at Peer "Filiale" (do call "\*"->"101") 00:02:31 INFO/IPSEC: IPSEC CB - Peer "Filiale", trigger call "\*" -> "101" is ALERTING 00:02:41 INFO/IPSEC: IPSEC CB - Trigger Call by Peer "Filiale" successfully transmitted IP 213.7.46.137 / Token 4203 via B channel 00:02:41 DEBUG/INET: NAT: new incoming session on ifc 10001 prot 17 213.7.46.137:4500/213.7.46.137:4500 <- 213.7.0.117:32770 00:02:41 DEBUG/IPSEC: P1: peer 0 () sa 2 (R): new ip 213.7.46.137 <- ip 213.7.0.117 00:02:41 INFO/IPSEC: P1: peer 0 () sa 2 (R): Vendor ID: 213.7.0.117:32770 (No Id) is 'BINTEC' 00:02:41 INFO/IPSEC: P1: peer 0 () sa 2 (R): Vendor ID: 213.7.0.117:32770 (No Id) is 'BINTEC Heartbeats Version 1' 00:02:41 INFO/IPSEC: P1: peer 0 () sa 2 (R): Vendor ID: 213.7.0.117:32770 (No Id) is 'RFC XXXX' 00:02:41 INFO/IPSEC: P1: peer 0 () sa 2 (R): Vendor ID: 213.7.0.117:32770 (No Id) is 'draft-ietfipsec-nat-t-ike-03' 00:02:41 INFO/IPSEC: P1: peer 0 () sa 2 (R): Vendor ID: 213.7.0.117:32770 (No Id) is 'draft-ietfipsec-nat-t-ike-02' 00:02:41 INFO/IPSEC: P1: peer 0 () sa 2 (R): Vendor ID: 213.7.0.117:32770 (No Id) is 'draft-ietfipsec-nat-t-ike-02' 00:02:41 INFO/IPSEC: P1: peer 0 () sa 2 (R): Vendor ID: 213.7.0.117:32770 (No Id) is 'draft-ietfipsec-nat-t-ike-00' 00:02:41 DEBUG/IPSEC: P1: peer 0 () sa 2 (R): token payload: received token 4203 00:02:41 DEBUG/IPSEC: P1: peer 1 (Filiale) sa 2 (R): identified ip 213.7.46.137 <- ip 213.7.0.117 00:02:41 INFO/ACCT: ISDN: 01.01.1970,00:02:31,00:02:41,0,50,66,6,6,0,100,101,7/0,90,0,ipsec callback 00:02:41 DEBUG/ISDN: stack 0: disconnect cause: normal call clearing (0x90) 00:02:42 INFO/IPSEC: New Bundle -2 (Peer 1 Traffic -1) 00:02:42 INFO/IPSEC: P1: peer 1 (Filiale) sa 2 (R): done id fqdn(any:0,[0..7]=Zentrale) <- id fqdn(any:0,[0..6]=Filiale) IP[b08aff69 52147e68 : 2e024f96 ed2eae37] 00:02:42 INFO/IPSEC: P2: peer 1 (Filiale) traf 0 bundle -2 (I): created 192.168.1.0/192.168.1.0:0 < any > 192.168.0.0/192.168.0.0:0 rekeyed 0 00:02:42 DEBUG/IPSEC: P2: peer 1 (Filiale) traf 0 bundle -2 (I): SA 3 established ESP[75fc1b68] in[0] Mode tunnel enc blowfish-cbc(16) auth md5(16) 00:02:42 DEBUG/IPSEC: P2: peer 1 (Filiale) traf 0 bundle -2 (I): SA 4 established ESP[4fcbcfdd] out[0] Mode tunnel enc blowfish-cbc(16) auth md5(16) 00:02:42 INFO/IPSEC: Activate Bundle -2 (Peer 1 Traffic -1) 00:02:42 INFO/IPSEC: P2: peer 1 (Filiale) traf 0 bundle -2 (I): established (213.7.46.137<->213.7.0.117) with 2 SAs life 28800 Sec/0 Kb rekey 23040 Sec/0 Kb Hb none

> Die IP-Adresse wurde hier erfolgreich im B-Kanal übermittelt und der IPSec-Tunnel konnte aufgebaut werden.

| 5.2 | Konfigurationsschritte im | Überblick |
|-----|---------------------------|-----------|
| 0.2 | Ronngaration55chilite ini | Obciblick |

| Feld               | Menü                                                                                            | Wert               | Pflichtfeld |
|--------------------|-------------------------------------------------------------------------------------------------|--------------------|-------------|
| Item               | ISDN S0 → Incoming Call Answering<br>→ ADD                                                      | IPSec              | Ja          |
| Number             | ISDN S0 → Incoming Call Answering<br>→ ADD                                                      | z.B. 100           | Ja          |
| Mode               | ISDN S0 → Incoming Call Answering<br>→ ADD                                                      | right to left      | Ja          |
| Bearer             | ISDN S0 → Incoming Call Answering<br>→ ADD                                                      | any                | Ja          |
| Description        | IPSEC → Configure Peers → APPEND                                                                | z.B. Filiale       | Ja          |
| Peer IDs           | IPSEC → Configure Peers → APPEND                                                                | z.B. Filiale       | Ja          |
| Pre Shared Key     | IPSEC → Configure Peers → APPEND                                                                | z.B. Test          | Ja          |
| Virtual Interface  | IPSEC → Configure Peers → APPEND                                                                | z.B. yes           | Ja          |
| IP Transit Network | IPSEC → Configure Peers →<br>Entsprechender Peer → Interface IP<br>Settings → Basic IP-Settings | no                 | Ja          |
| Local IP Address   | IPSEC → Configure Peers →<br>Entsprechender Peer → Interface IP<br>Settings → Basic IP-Settings | z.B. 192.168.1.1   | Ja          |
| Default Route      | IPSEC → Configure Peers →<br>Entsprechender Peer → Interface IP<br>Settings → Basic IP-Settings | no                 | Ja          |
| Remote IP Address  | IPSEC → Configure Peers →<br>ENTSPRECHENDER PEER → INTERFACE IP<br>SETTINGS → BASIC IP-SETTINGS | z.B. 192.168.0.0   | Ja          |
| Remote Netmask     | IPSEC → Configure Peers →<br>ENTSPRECHENDER PEER → INTERFACE IP<br>SETTINGS → BASIC IP-SETTINGS | z.B. 255.255.255.0 | Ja          |

5

| Feld                                 | Menü                                                                                                    | Wert                                                 | Pflichtfeld |
|--------------------------------------|----------------------------------------------------------------------------------------------------|------------------------------------------------------|-------------|
| ISDN Callback                        | $\begin{array}{l} IPSEC \rightarrow Configure \ Peers \rightarrow IPSec \\ Callback \end{array}$                                                  | both                                                 | Ja          |
| Incoming ISDN<br>Number              | $IPSEC \rightarrow Configure Peers \rightarrow IPSec$ $CallBack$                                                                                  | z.B. 101                                             | Ja          |
| Outgoing ISDN<br>Number              | $IPSEC \rightarrow Configure Peers \rightarrow IPSec$ $CallBack$                                                                                  | z.B. 101                                             | Ja          |
| Transfer own IP<br>Address over ISDN | $IPSEC \rightarrow Configure Peers \rightarrow IPSec$ $CallBack$                                                                                  | yes                                                  | Ja          |
| Mode                                 | $IPSEC \rightarrow Configure Peers \rightarrow IPSec$ $Callback$                                                                                  | autodetect best<br>possible mode (D or B<br>channel) | Ja          |
| Authentication<br>Method             | $\begin{array}{l} \text{IPSEC} \rightarrow \text{IKE (Phase 1) Defaults} \rightarrow \\ \text{EDIT} \rightarrow \text{AUTOGENERATED} \end{array}$ | ip_protect                                           | Ja          |